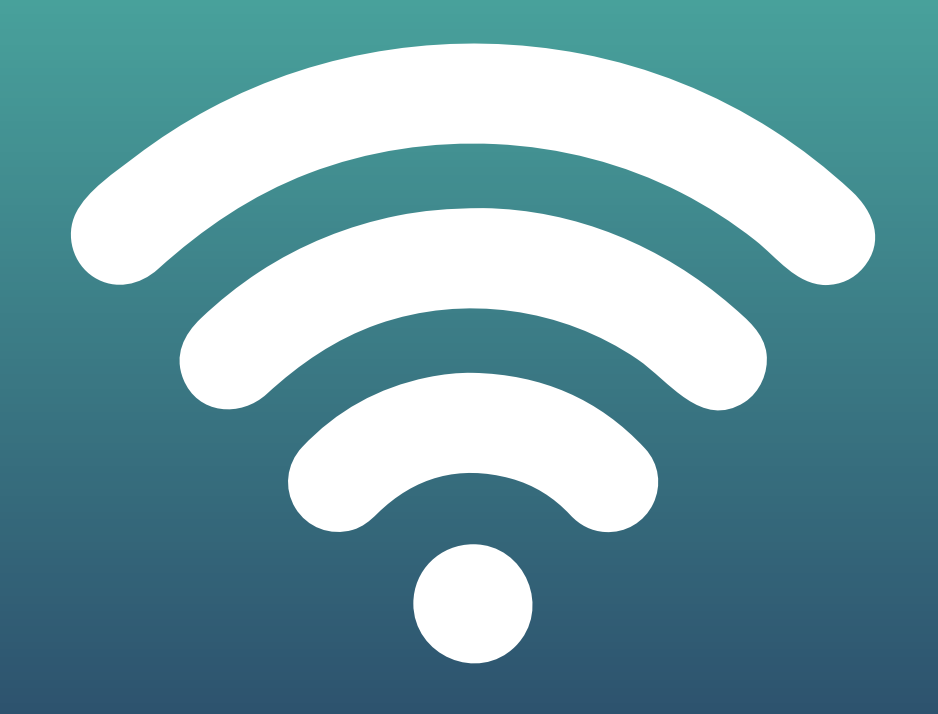

## PASO A PASO PARA CONECTARTE AL WIFI DE LA UBA EN FSOC

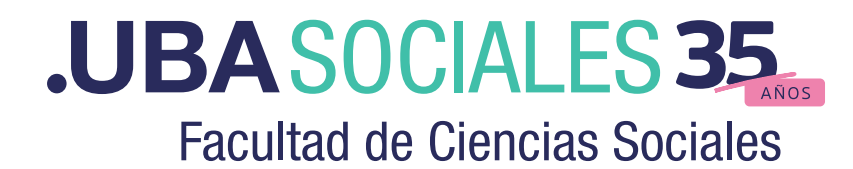

A partir del 31 de marzo la navegación por la red UBA-WIFI estará limitada y deberá accederse con autenticación de Cuenta UBA a la red UBA-WIFI-PORTAL. Es por esto que quién desee acceder deberá ingresar al wifi.uba.ar y autogestionar una Cuenta UBA.

Esta cuenta autogestionada le permitirá navegar por la red WIFI de cualquier edificio de la Universidad.

## AUTOGESTIÓN DE CUENTA UBA DESDE EL PORTAL DE ACCESO:

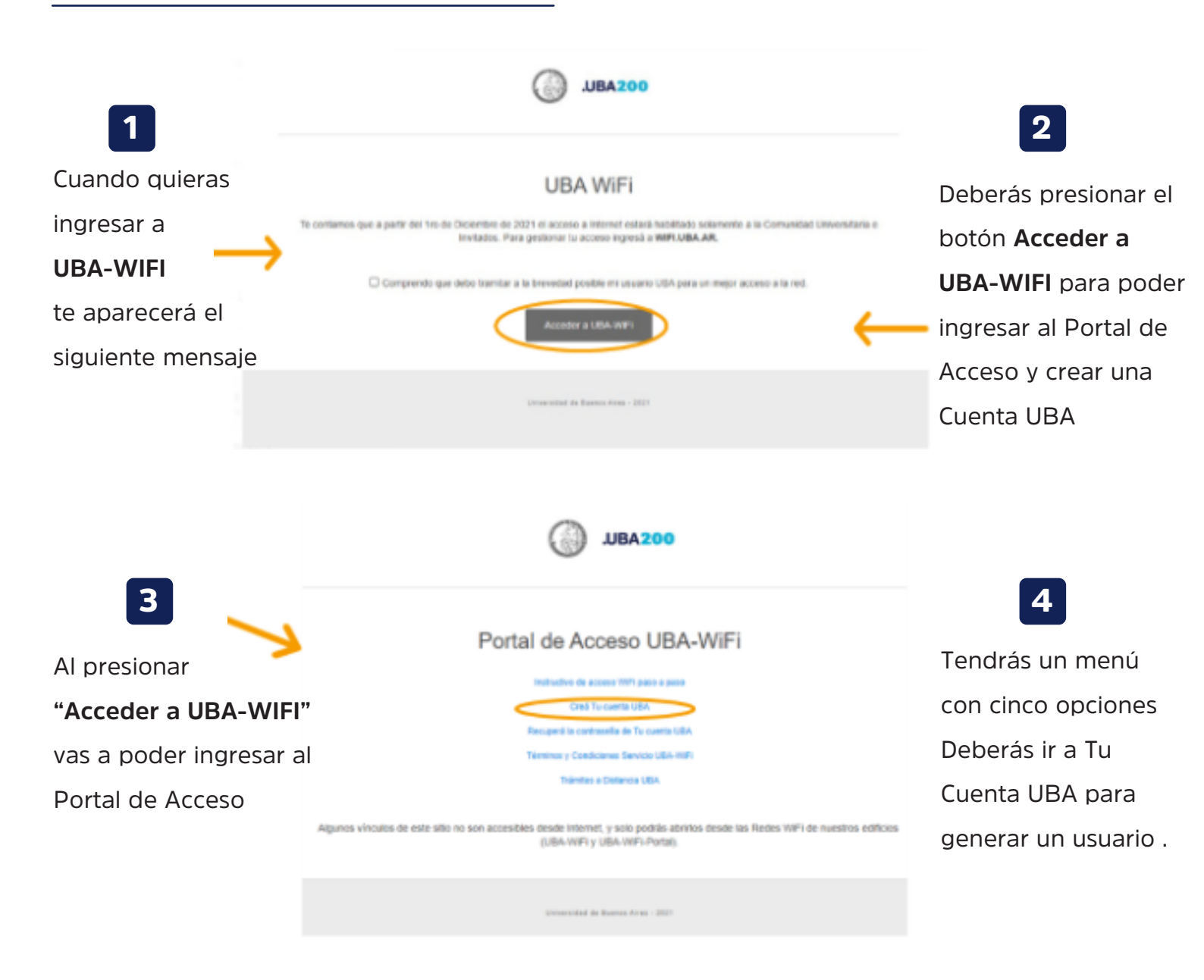

Nota: Si por algún motivo no podes acceder a estas opciones, podrás ingresar a.wifi.uba.ar

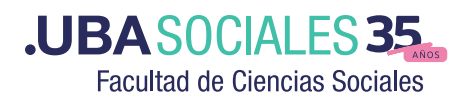

| 5                  | Registro de usuario nuevo<br>Autopratión - Ta cuenta URA                             |  |
|--------------------|--------------------------------------------------------------------------------------|--|
| Una vez dentro del | Si tofavía no tenás la cuente UBA, create abora completendo el siguiante formulario. |  |
| portal deberás     |                                                                                      |  |
| completar: Nombre, | Nombre*                                                                              |  |
| Apellido, Email y  | Apallido-                                                                            |  |
| número de celular. | Correo electrónico para recuperación de cuenta-<br>username@example.com              |  |
|                    | Teléfono celular*                                                                    |  |
|                    | Sin 0 y aln 15.                                                                      |  |

Es importante que el mail que ingreses sea el que uses habitualmente, ya que recibirás ahí el código de verificación de usuario y podrás así también recuperar la clave en caso de olvidarla.

| ,                           |                                                                                                    |
|-----------------------------|----------------------------------------------------------------------------------------------------|
|                             | Nombre de usuario*                                                                                                    |
|                             | Puede utilizar lotras, mimeres y puntos (entre 5 y 21 caractaros de langitud)                                                                                                    |
| 6                           | Contraceña nueva"  La contraceña distraçue entre mapúsculos y minúsculos.  Deles tener al menos 0 conscientes.  Deles tener al menos 1 leite                                                                                                    |
| Luego deberás               | <ul> <li>Date team al neuros 1 talta en maydeoxía.</li> <li>No dete inclur integrado de las regulamies selecer personand teal page paper 5256 plasarvánd cambiame.</li> <li>No dete inclur ane palabre coman o une secuencia de carectores utilizade con frecuencia.</li> </ul> |
| ingresar <b>nombre de</b>   | <ul> <li>Data terar al manan transipun de los siguiertes caracteres<br/><ul> <li>Maytincala (k-2)</li> <li>Méréocula (k-2)</li> <li>Méréocula (k-2)</li> </ul> </li> </ul>                                                                                                    |
| <b>usuario y clave</b> y    | <ul> <li>Dimber (I, K, S, WL)</li> </ul>                                                                                                    |
| presionar <b>confirmar.</b> |                                                                                                    |
| ×                           | 99 Continuar at Canoniar                                                                                                    |
|                             | The more limite de inactivated: 20 minutos 🔹 💳 escaded                                                                                                    |

El nombre de usuario deberá ser nombreapellido y si el usuario ya existiera podrás colocar 1ernombre2donombreapellido. Si también existiese ese usuario podrás colocar apellidonombre.

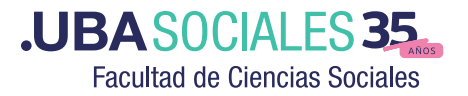

| 7                        | Registro de usuario nuevo<br>Autopotión - Ta caenta URA                                                                                                    |                                                         |
|--------------------------|----------------------------------------------------------------------------------------------------|---------------------------------------------------------|
| Para activar la cuenta   | Para verificar su identidad, le hemos envlado un cidigo de seguridad a jumperez@hotmail.com. Haga<br>dis en el estara del some electrónica e caste y prese el cidigo de seguridad aguí |                                                         |
| se solicitará un código. |                                                                                                    | Sector 200 de march atopio e                            |
| El mismo será enviado 💙  | Codigo                                                                                                    |                                                         |
| al mail que ingresaste   |                                                                                                    |                                                         |
| en el paso anterior.     |                                                                                                    | Linguista ministra manin' ni 191 fuora metto na formati |
|                          | ut Comprohar cidina                                                                                                    | Township with the product desired on the set of the     |
|                          | <ul> <li>Comprotes courgo</li> <li>A cancelar</li> </ul>                                                                                                    |                                                         |
|                          |                                                                                                    |                                                         |

El mail que recibirás tendrá como remitente "Tu Cuenta UBA" . Recibirás el código que deberás colocar en este recuadro. Por favor, valida que el mail que recibas sea realmente desde esta cuenta.

| 8                         | Registro de usuario nuevo<br>Autopestión - Tu cuenta UEA |                                                      | _                                                    |
|---------------------------|----------------------------------------------------------|------------------------------------------------------|------------------------------------------------------|
| Una vez ingresado el      | (Gracias) Su código de seguridad enviedo a juampenez@hot | mal.com ha sida verificada.                          | 9                                                    |
| finaliza la verificación, | 99 Continuar X Cancelar                                  | Registro de usuario nuevo<br>Administra la conta Ida | Deberás leer y aceptar                               |
| debe presionar            | 7                                                        | komilia, me sila, da mata matela                     | https://uba.ar/ tycwifi/                             |
| continuar.                |                                                          | He Continuar Di Volver                               | para iniciar el proceso                              |
|                           |                                                          |                                                      | de creación de usuario,<br>luego presionar continuar |

*Nota:* Deberás leer y aceptar los términos y condiciones desde el Portal o podrás acceder al link: https://www.uba.ar/tycwifi/

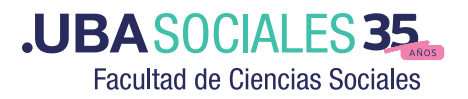

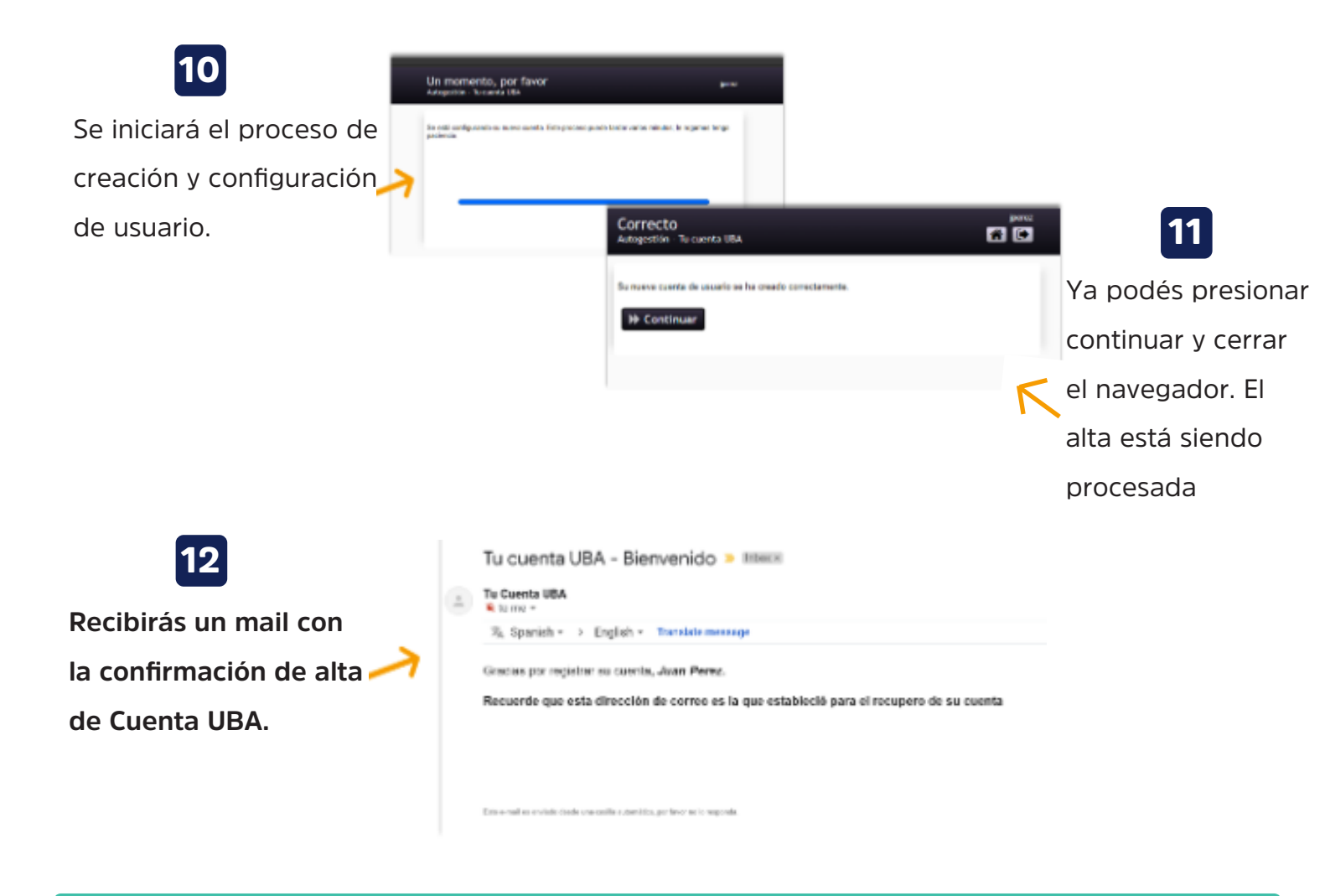

Para poder entrar a UBA PORTAL WIFI deberás esperar 60 minutos para poder loguearte con tu Cuenta UBA

Aquí termina el proceso de alta de Cuenta UBA para acceso a Wifi. Luego de esperar 60min podrás acceder a UBA-WIFI-PORTAL e ingresar a la red con tu usuario y clave de tu Cuenta UBA, mientras tanto podrás seguir navegando en UBA-WIFI sin problemas.

Una vez que ya tengas tu Cuenta UBA creada, tendrás acceso al portal que te permitirá realizar cualquier gestión sobre tu clave o datos personales.

Solo deberás ingresar a este link Autogestión - Tu cuenta UBA e iniciar sesión. En caso de no poder loguearte porque no recordas la clave podrás también recuperarla.

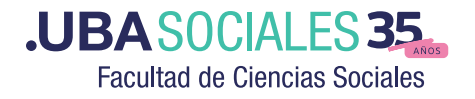

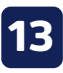

Si en algún momento olvidás tu clave y necesitás recuperarla deberás ingresar al Portal de Acceso https://wifi.uba.ar/

|                                                                                        | Contraseña obvidada<br>Astepation - Tu caenta URA                    |
|----------------------------------------------------------------------------------------|----------------------------------------------------------------------|
| re de usancio UBA                                                                      | Si ha shiriada ay contravella, siya ka indicacionas para nandrikosha |
| Grasolia                                                                               | $\rightarrow$                                                        |
| ue sociel                                                                              | Nombre de asserter                                                   |
| intersecta solution. However, of accessor areas counts of the children so contraverte. | O Buccar M Cancellar                                                 |
| endre de assario<br>Assertante<br>Assertante                                           |                                                                      |

## **IMPORTANTE**

La red UBA-WiFi quedará siempre abierta con acceso a todos los sitios de la UBA, para que puedas hacer tus trámites, utilizar los Campus Virtuales, o recuperar tu cuenta de usuario.

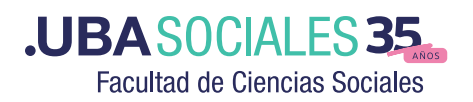

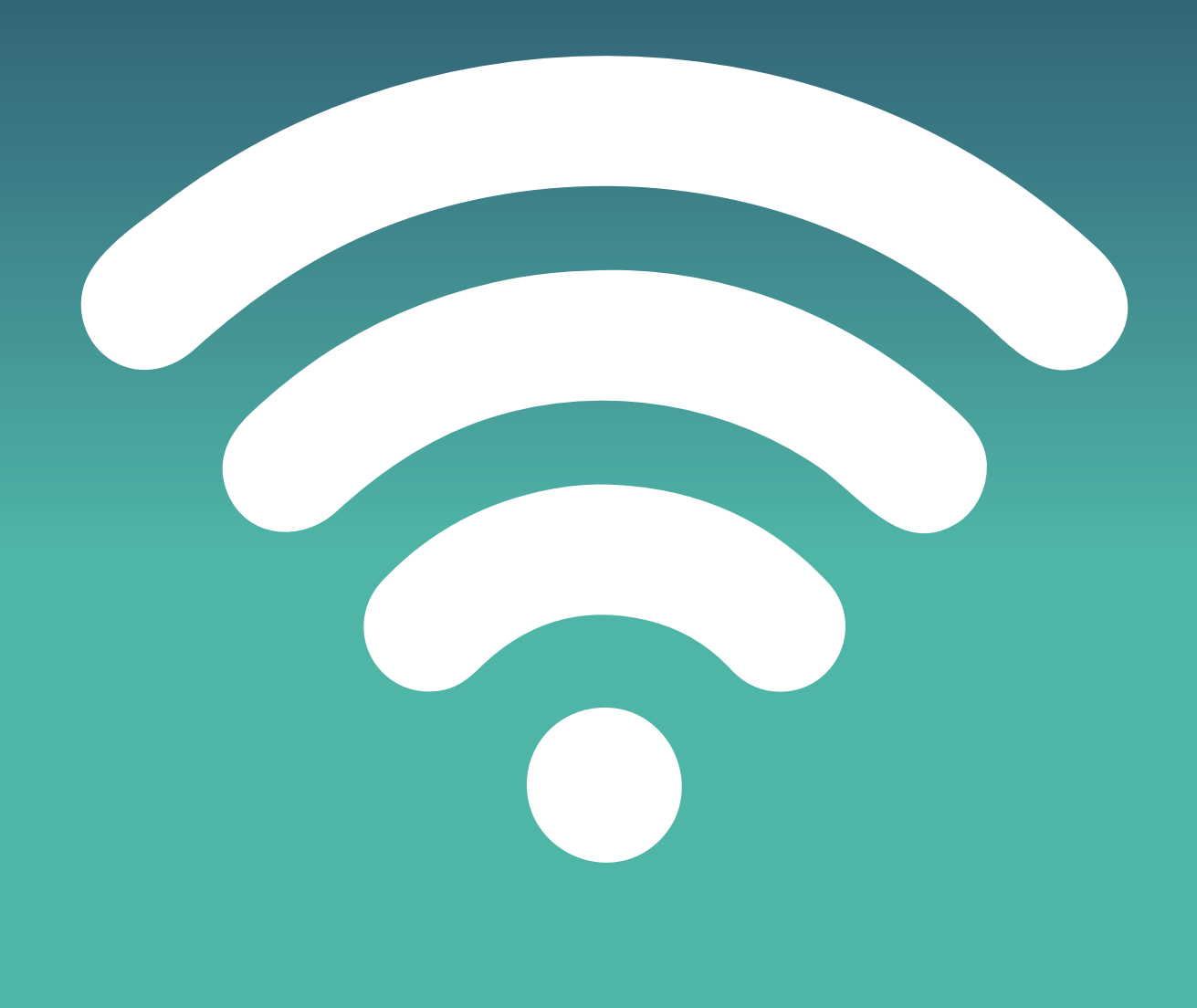

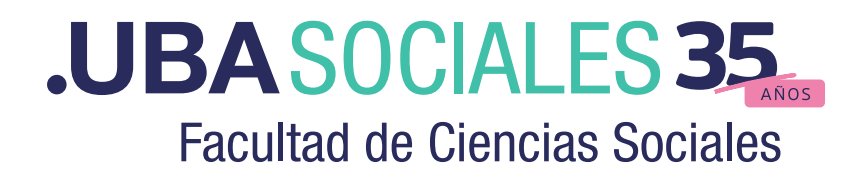